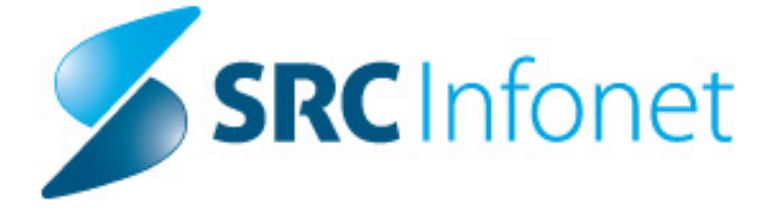

## NAVODILA eNAROČANJE PACIENTA PREKO SPLETA

Projekt: eNaročanje

Datum dok: 25.1.2017

Avtor: SRC Infonet

Copyright © 2017 SRC Infonet d.o.o. Vse pravice pridržane. Ta dokument je namenjena izključno naročniku. Uporaba tega dokumenta izven podjetja zahteva predhodno odobritev avtorja tega predloga.

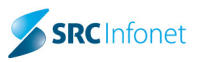

Pacienta lahko naročite iz pregled 'Izdani napotni dokumenti' ể 📧 ali direktno iz eNapotnice. 1. Pogoj za eNaročanje pacienta je, da imate veljavno eNapotnico (vsebuje 13 mestno številko

2017012500005

Številka eNapotnice

| Steviika                    | enapornice                        | 2017012300                                       | ).                                                                                   |
|-----------------------------|-----------------------------------|--------------------------------------------------|--------------------------------------------------------------------------------------|
|                             |                                   |                                                  |                                                                                      |
| BIRPISZI - 12523144/ ENAK - | SPEOSNA AMBULANTA I               |                                                  |                                                                                      |
| Datoteka Ambulanta Obrazci  | Seznami in analize Katalogi Urodj |                                                  |                                                                                      |
| 🚮 📽 aufit 🔂 😫 .             | ur T 🖉 en 13 🥙 en 12 🥮 🔣 📃 👘      | 🍇 🌾 Rp 🌾 Rp Crec Chap 🌾 stal                     |                                                                                      |
| Izdani napotni dokumenti    |                                   |                                                  |                                                                                      |
| Pacienti danes              | ✓ <u>Q</u> K                      |                                                  |                                                                                      |
|                             | Popravi Briši                     | Priponke Naroči pacienta eNaročija               | NAPOTNICA                                                                            |
| ZAVAROVANEC AJDA B          |                                   | (narod pacenta) (enaroda                         | Barte as new                                                                         |
| Katalogi in orodja          | Moji dokumenti 👻 📝 Samo ve        | eljavni dokumenti                                |                                                                                      |
| 🔲 Organizacijska struktura  |                                   |                                                  | Prva stran Druga stran Druga stran Poglej dokument >>                                |
|                             | Št. eNapotnice Datum izdaj        | e ∇ VZS                                          | Številka eNapotnice 2017012500005 Originalna št. dokumenta                           |
|                             | e 2017012500005 25.01.2017 08     | 3:56:58 1053P - Diabetološki pregled - prvi      | 1 - IZVAJALEC 2 - ZDRAVNIK                                                           |
|                             | e 2017010600005 06.01.201711      | 1:26:16 1053P - Diabetološki pregled - prvi      | Enota: 125231447 ENAR - SPLOŠNA AMBLIJANTA 1 Tip zdravnika: 3 💌 NAPOTNI              |
|                             | e 2016121500008 13.12.201614      | 4:41:37 1053P - Diabetološki pregled - prvi      | VZD- 302001 Sološna dejavnost - sološna amt Zdravnik: 50011 PRIMARNI ZDRAVNIK ENAROJ |
|                             | e 2016121200025 21.11.2016 08     | 8:21:58 1053P - Diabetološki pregled - prvi      |                                                                                      |
|                             | 18.11.2016 11                     | 1:12:33 1053P - Diabetološki pregled - prvi      | 4 - NAPOTNICA                                                                        |
|                             | e 2016111800015 18.11.201610      | 0:57:31 1053P - Diabetološki pregled - prvi      | St. zavar. osebe:<br>Datum roistva: 15.01.1983 314200<br>Št. napotnice:              |
|                             | e 2016110800018 08.11.2016 21     | 1:42:41 1056P - Alergološki pregled - prvi       | Priimek: ZAVAROVANEC Zdravnik:                                                       |
|                             | e 2016110800017 08.11.2016 21     | 1:42:22 1056P - Alergološki pregled - prvi       | Ime: AJDA BONI<br>Naslov: MIKLOŠICEVA CESTA 24 5 - VEL IAVNOST                       |
|                             | e 2016110800016 08.11.2016 21     | 1:42:11 1056P - Alergološki pregled - prvi       | Pošta: 2390                                                                          |
|                             | e 2016110800015 08.11.2016 21     | 1:41:52 1056P - Alergološki pregled - prvi       | Kraj: RAVNE NA KOROSKEM Veljavnost: 2 ▼ IRAJANJE<br>Telefonska št.: 013489951        |
|                             | e 2016110800014 08.11.2016 21     | 1:22:51 1056P - Alergološki pregled - prvi       | Mobilna št.: 041386745                                                               |
|                             | e 2016110800013 08.11.2016 21     | 1:22:38 1056P - Alergoloski pregled - prvi       | 6 - OBSEG POOBLASTILA                                                                |
|                             | e 2016110800012 08.11.2016 21     | 1:22:14 1056P - Alergoloski pregled - prvi       | Obseq poobl.; 123 PREGLED IN MNENJE, ZDR.                                            |
|                             | e 2016110800009 08.11.2016 20     | 1:30:36 1693 - CT gieznja                        | Ured padenta                                                                         |
|                             | 07.11.2016 22                     | 140:00 1602 CT dožnio                            | 8 - STOPNJA 9 - PREDNOSTNI                                                           |
|                             | e 2016110700027 07.11.2016 21     | 1-37-08 1693 - CT gležnja                        | NUJNOSTI KRITERIJI Razlog obrav.: 3 v pokiona bolezen                                |
|                             | e 2016110700020 07.11.2016 21     | 1:57:08 1055 - CT giezija                        | 3 REDNO                                                                              |
|                             | e 2016110700024 07.11.201612      | 2-231-06 1654 - Abrazila kože                    |                                                                                      |
|                             | 27 10 2016 12                     | 2:13:25 99 - VZS ne obstata v centralnem šifrant |                                                                                      |
|                             | e 2016101400007 14.10.2016 10     | 0:45:03 1056P - Alergološki pregled - prvi       | Država: RDP:                                                                         |
|                             | e 2016101400006 14.10.2016 10     | 0:31:20 1957 - Obremenityena ehokardiografija    | 705 💌 Slovenija Stran pl. posega: 💌                                                  |
|                             | e 2016101400005 14.10.2016 09     | 9:56:16 1957 - Obremenityena ehokardiografia     | 12 - MKB                                                                             |
|                             | e 2016101400004 14.10.2016 09     | 9:56:02 1957 - Obremenitvena ehokardiografija    | KB: R69 Neznani in neopredeljeni vzroki bolezni                                      |
|                             | e 2016101400002 14.10.2016 09     | 9:14:07 1957 - Obremenitvena ehokardiografija    |                                                                                      |
|                             | e 2016101400001 14.10.2016 08     | 3:07:23 1957 - Obremenitvena ehokardiografija    | 13 - VRSTA ZDRAVSTVENE STORITVE                                                      |
|                             | e 2016101300004 13.10.2016 14     | 4:51:52 1056P - Alergološki pregled - prvi       | VZS: 1053P Diabetološki pregled - prvi                                               |
|                             | 13.10.2016 14                     | 4:51:23 1056P - Alergološki pregled - prvi       | Vrsta specialnosti                                                                   |
|                             | e 2016101200003 12.10.2016 16     | 5:33:06 1056P - Alergološki pregled - prvi       | napotnega zdravnika                                                                  |
|                             | e 2016092600019 26.09.2016 14     | 1:30:20 1056P - Alergološki pregled - prvi       | Datum izuaje napotnice 23.01.2017 🗑                                                  |
|                             | e 2016092000022 20.09.2016 14     | 4:10:56 1056P - Alergološki pregled - prvi       |                                                                                      |
|                             | e 2016091900016 19.09.2016 16     | 5:51:04 1056P - Alergološki pregled - prvi       |                                                                                      |
|                             | e 2016091900015 19.09.2016 16     | 5:42:11 1056P - Alergološki pregled - prvi       |                                                                                      |
|                             | e 2016091900014 19.09.2016 14     | 4:46:03 1056P - Alergološki pregled - prvi       |                                                                                      |
|                             | e 2016091900007 19.09.2016 12     | 2:22:34 1056P - Alergološki pregled - prvi       | 🖌 Ok 🗶 🔚 🖨 Obvestilo 🖨 Prva 🖨 Druga Naroči pacienta i Seznam priponk                 |
|                             | e 2016092000026 16.09.2016 15     | 5:38:00 1056P - Alergološki pregled - prvi       |                                                                                      |

Kliknete gumb 'Naroči pacienta' in počakate, da se vam prikažejo ustanove, ki izvajajo storitev na 2. eNapotnici (VZS). Od tega koraka naprej je postopek enak, če se pacient sam naroča k specialistu od doma.

|                                               |                                                   |                                                                                                    |                                                                                                    |                                                                                                    | Upo                                                                                                    | orabnik Prir                                                                                                    | marniZdrav                                                                                                    | nik Infonet <del>-</del>                                                                                           |
|-----------------------------------------------|---------------------------------------------------|----------------------------------------------------------------------------------------------------|----------------------------------------------------------------------------------------------------|----------------------------------------------------------------------------------------------------|----------------------------------------------------------------------------------------------------|----------------------------------------------------------------------------------------------------|----------------------------------------------------------------------------------------------------|----------------------------------------------------------------------------------------------------|
| 2 Izbi                                        | ra termina                                        |                                                                                                    |                                                                                                    | 3 Potrdite                                                                                                    | v rezerva                                                                                                    | acije                                                                                                    |                                                                                                    |                                                                                                    |
| Prosti termin za                              | storitev 1053P                                    | Diabetol                                                                                                    | oški<br>≣                                                                                                    | pregled -                                                                                                    | prvi<br>©                                                                                                    | Pred                                                                                                    | Po                                                                                                    | 0:00                                                                                                    |
| Prikaži vse regije Prikaži vse ustanove Poišť |                                                   |                                                                                                    | Poišči                                                                                                    | i termin od <b>25.01.2017</b>                                                                                                    |                                                                                                    |                                                                                                    |                                                                                                    |                                                                                                    |
| Datum L                                       | Jstanova                                          | Naslov u                                                                                                    | stanov                                                                                                    | re                                                                                                    |                                                                                                    | 1                                                                                                    | Telefon                                                                                                    |                                                                                                    |
|                                               |                                                   |                                                                                                    |                                                                                                    |                                                                                                    |                                                                                                    |                                                                                                    |                                                                                                    |                                                                                                    |
|                                               |                                                   |                                                                                                    |                                                                                                    |                                                                                                    |                                                                                                    |                                                                                                    |                                                                                                    |                                                                                                    |
|                                               |                                                   |                                                                                                    |                                                                                                    |                                                                                                    |                                                                                                    |                                                                                                    |                                                                                                    |                                                                                                    |
|                                               | Prosti termin za<br>Prikaži vse regije<br>Datum u | Izbira termina         Prosti termin za storitev 1053P         Prikaži vse regije         Prikaži vse regije         Datum         Ustanova | Izbira termina   Prosti termin za storitev 1053P Diabetol   Prikaži vse regije   Prikaži vse ustanove   Datum   Ustanova   Naslov u | Izbira termina Prosti termin za storitev 1053P Diabetološki Prikaži vse regije Prikaži vse ustanove Poišči Datum Ustanova Naslov ustanove | Izbira termina       Image: Constitution of the second second secon | Izbira termina     Potrditev rezerva  Prosti termin za storitev 1053P Diabetološki pregled - prvi     25.01.2017     Prikaži vse regije     Prikaži vse ustanove     Poišči termin od 25.01.2017     Datum     Ustanova     Naslov ustanove | Izbira termina Prosti termin za storitev 1053P Diabetološki pregled - prvi   25.01.2017 Image: Prikaži vse regije   Prikaži vse regije Image: Prikaži vse ustanove   Poišči termin od 25.01.2017 Image: Prikaži vse ustanove   Datum Ustanova | 2 Izbira termina       3 Potrditev rezervacije         Prosti termin za storitev 1053P Diabetološki pregled - prvi |

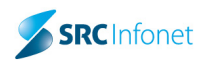

3. V kolikor pacient ni iz vaše regije, kliknete na gumb 'Prikaži vse regije'

| eNapotnica @ <sub>\</sub> zdravje             | A Naslovnica                                   |                                             | Uporabnik PrimarniZd                                                                                       | Iravnik Infonet <del>-</del> |
|-----------------------------------------------|------------------------------------------------|---------------------------------------------|----------------------------------------------------------------------------------------------------|------------------------------|
| 1 Izbira ustanove                             | 2 Izbira termina                               |                                             | 3 Potrditev rezervacije                                                                                    |                              |
| AJDA BONI<br>ZAVAROVANEC                      | Prosti termin za storitev                      | 1053P Diabetološk<br>aži vse ustanove Poišč | xi pregled - prvi           25.01.2017         O         Pred         Po           Et termin od 25.01.2017 | 0:00                         |
| MIKLOSICEVA CESTA 24, RAVNE<br>NA KOROŠKEM    | Datum                                          | Ustanova                                    | Naslov ustanove                                                                                            | Telefon                      |
| <ul><li>013489951</li><li>013489951</li></ul> | prost sprejem                                  | ZDRAVSTVENI DOM<br>LJUBLJANA                | METELKOVA ULICA 9, 1000<br>Ljubljana                                                                       | 01 234 56<br>78              |
| ×                                             | Prva polovica aprila 2017. (okvirni<br>termin) | InfonetTest                                 | TEST INFONET, MAVČIČE                                                                                      | 123123123                    |

4. Izberete Ustanovo z enojnim klikom in prikažejo se realni termini po ambulantah v tej ustanovi (odvisno kako imajo v izbrani ustanovi nastavljeno).

| eNapotnica @ <sub>v</sub> zdravje          | 🕈 Naslovnica                                    | Uporabnik PrimarniZ         | dravnik Infonet <del>-</del> |
|--------------------------------------------|-------------------------------------------------|-----------------------------|------------------------------|
| 1 Izbira ustanove                          | 2 Izbira termina                                | 3 Potrditev rezervacije     |                              |
| AJDA BONI<br>ZAVAROVANEC                   | Opozorilo: Z naročilom<br>Razpoložljivi termini | 01:58                       |                              |
| 15.01.1983                                 | Termin                                          | Naziv                       | Opis                         |
| MIKLOSICEVA CESTA 24, RAVNE<br>NA KOROŠKEM | Prva polovica aprila 2017. (okvirni termin)     | ENAR - AMB KIR INFEKCIJE I. |                              |
| 013489951                                  | Zahtava paciant                                 |                             |                              |
| 013489951                                  |                                                 |                             |                              |
| ×                                          | 🖿 меактізко родојено                            |                             |                              |

5. Izberete ustrezno ambulanto, kam boste pacienta naročili

| eNapotnica @ <sub>\</sub> zdravje                                                                                                | A Naslovnica                                                    | Uporabnik PrimarniZdr                                | avnik Infonet <del>-</del> |
|----------------------------------------------------------------------------------------------------|-----------------------------------------------------------------|------------------------------------------------------|----------------------------|
| 1 Izbira ustanove                                                                                                    | 2 Izbira termina                                                | 3 Potrditev rezervacije                              |                            |
| AJDA BONI<br>ZAVAROVANEC                                                                                                    | Opozorilo: Z naročilom se iz<br>Razpoložljivi termini<br>Termin | da pravica dostopa do medicinskih podatkovl<br>Naziv | 01:58<br>Opis              |
| <ul> <li>↑ MIKLOŠICEVA CESTA 24, RAVNE<br/>NA KOROŠKEM</li> <li>▲ 013489951</li> <li>■ 013489951</li> <li>▲ 013489951</li> </ul> | Prva polovica aprila 2017. (okvirni termin)                     | ENAR - AMB KIR INFEKCIJE I.                          |                            |

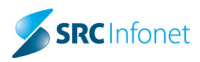

6. Dobite potrditev termin, kjer kliknete POTRDI

| eNapotnica @vzdravje                            | A Naslovnica                          |                                                  | Uporabnik PrimarniZdrav | nik Infonet <del>-</del> |
|-------------------------------------------------|---------------------------------------|--------------------------------------------------|-------------------------|--------------------------|
| 1 Izbira ustanove                               | 2 Izbira termina                      | 3 Potr                                           | ditev rezervacije       |                          |
|                                                 | Potrdilo naročila                     | ×                                                | iskih podatkovl         |                          |
| ZAVAROVANEC                                     | Pacient                               | AJDA BONI ZAVAROVANEC                            |                         | 00:31                    |
| 15.01.1983                                      | EMŠO                                  | 1501983687167                                    |                         | Opis                     |
| A MIKLOŠICEVA CESTA 24, RAVNE                   | ZZZS                                  | 903001782                                        |                         |                          |
| NA KOROSKEM                                     | Datum rojstva                         | 15.01.1983                                       | NFERGIJE I.             |                          |
| <ul> <li>013489951</li> <li>04040054</li> </ul> | Spol                                  | Ženski                                           |                         |                          |
| 013489951                                       | Naslov                                | MIKLOŠICEVA CESTA 24, RAVNE NA                   |                         |                          |
| *                                               | Elektronski naslov                    | KOROSKEM                                         |                         |                          |
|                                                 | Telefon                               | 013489951                                        |                         |                          |
|                                                 | Mobilni telefon                       | 013489951                                        |                         |                          |
|                                                 | Telefon ordinacije                    |                                                  |                         |                          |
|                                                 | Storitev                              | Diabetološki pregled - prvi                      |                         |                          |
|                                                 | Nujnost                               | Redno                                            |                         |                          |
|                                                 | Naziv ustanove                        | InfonetTest                                      |                         |                          |
|                                                 | Šifra zdravstvenega delavca           | 50011                                            |                         |                          |
|                                                 | Številka napotnice                    | 2017012500005                                    |                         |                          |
|                                                 | Napotna diagnoza                      | R69 - Neznani in neopredeljeni vzroki<br>bolezni |                         |                          |
|                                                 | Opozorilo: Z naročilom se izda pravio | ca dostopa do medicinskih podatkov!              |                         |                          |
|                                                 |                                       | Potrdi Prekliči                                  |                         |                          |

 Na koncu dobite še povzetek eNaročila ( opozorilo z rdečo na koncu velja samo, če pacienta naročate v čakalno vrsto. V kolikor ga naročate v čakalno knjigo potem to obvestilo ni prikazano)

| eNapotnica @ <sub>v</sub> zd                                                                                                    | ravje 🔒 Naslovnica                       |                      |                                 | Uporabnik I                     | PrimarniZdravnik Infonel <del>-</del> |
|----------------------------------------------------------------------------------------------------|------------------------------------------|----------------------|---------------------------------|---------------------------------|---------------------------------------|
| Naročilo je sprejetol                                                                                                    |                                          |                      |                                 |                                 |                                       |
|                                                                                                    |                                          |                      |                                 |                                 |                                       |
| 1 Izbira ustanove                                                                                                    | 2 12                                     | bira termina         |                                 | Potrditev rezervacije           |                                       |
|                                                                                                    |                                          |                      |                                 |                                 |                                       |
|                                                                                                    |                                          | Infone               | etTest                          |                                 |                                       |
|                                                                                                    |                                          | Ulica                | a 12                            |                                 |                                       |
|                                                                                                    |                                          | Tel: 9958            | 35855545                        |                                 |                                       |
|                                                                                                    |                                          | Elektronski naslo    | v: test@infonet.si              |                                 |                                       |
|                                                                                                    | Potrdilo o n                             | aročilu pacier       | nta št. 00374179115198          | 36                              |                                       |
|                                                                                                    |                                          |                      |                                 |                                 |                                       |
|                                                                                                    | Podatki o pacientu                       |                      |                                 |                                 |                                       |
|                                                                                                    |                                          | Pacient              | AJDA BONI ZAVAROVANEC           |                                 |                                       |
|                                                                                                    |                                          | Naslov               | MIKLOSICEVA CESTA 24, 23        | 90 RAVNE NA KOROSKEM            |                                       |
|                                                                                                    |                                          | EMSO                 | 1501983687167                   |                                 |                                       |
|                                                                                                    | Те                                       | LLL3                 | 013489951                       |                                 |                                       |
|                                                                                                    | F                                        | lektronski naslov    | 010403001                       |                                 |                                       |
|                                                                                                    | Podatki o naročilu                       |                      |                                 |                                 |                                       |
|                                                                                                    |                                          | Storitev             | Diabetološki pregled - prvi     |                                 |                                       |
|                                                                                                    |                                          | * Okvirni termin     | Prva polovica aprila 2017. (pro | isimo, preberite opombo naročil | la)                                   |
|                                                                                                    | Šte                                      | vilka eNapotnice     | 2017012500005                   |                                 |                                       |
|                                                                                                    | Opomba zdravnika                         |                      |                                 |                                 |                                       |
|                                                                                                    | Vsebina sporočila za celo bolnico in PRT | 1 Pa ne pozabite izv | vidov, pa bodite točnil         |                                 |                                       |
|                                                                                                    |                                          |                      |                                 |                                 |                                       |
| OPOMBA NAROČILA: Zdravstvena ustanova vam trenutno ne more dodeliti tocnega termina za izvedbo narocene storitve. Datum, ki ste ga prejeli<br>je le okvimi datum. Zdravstvena ustanova vas bo o tocnem terminu izvedbe zdravstvene ustuge obvestila po telefonu. Ce zetite dodatne informacije<br>poličile uzvajaša zdravstvena storitve, indi takerem ste se narocili. |                                          |                      |                                 |                                 |                                       |
|                                                                                                    | Prosimo, da tiskano napotnico v roku j   | petih dni dostavite  | e izvajalcu zdravstvene dejavno | sti, pri katerem ste se naroči  | 0.                                    |
|                                                                                                    | Izpiši PDF (A4) Izpiši Pl                | DF (A5)              | Shrani PDF                      | Pošlji e-poštno sporočilo       | Pošiji SMS                            |